東洋 TMU 集合式電表中文操作說明書

一, 設定方式:

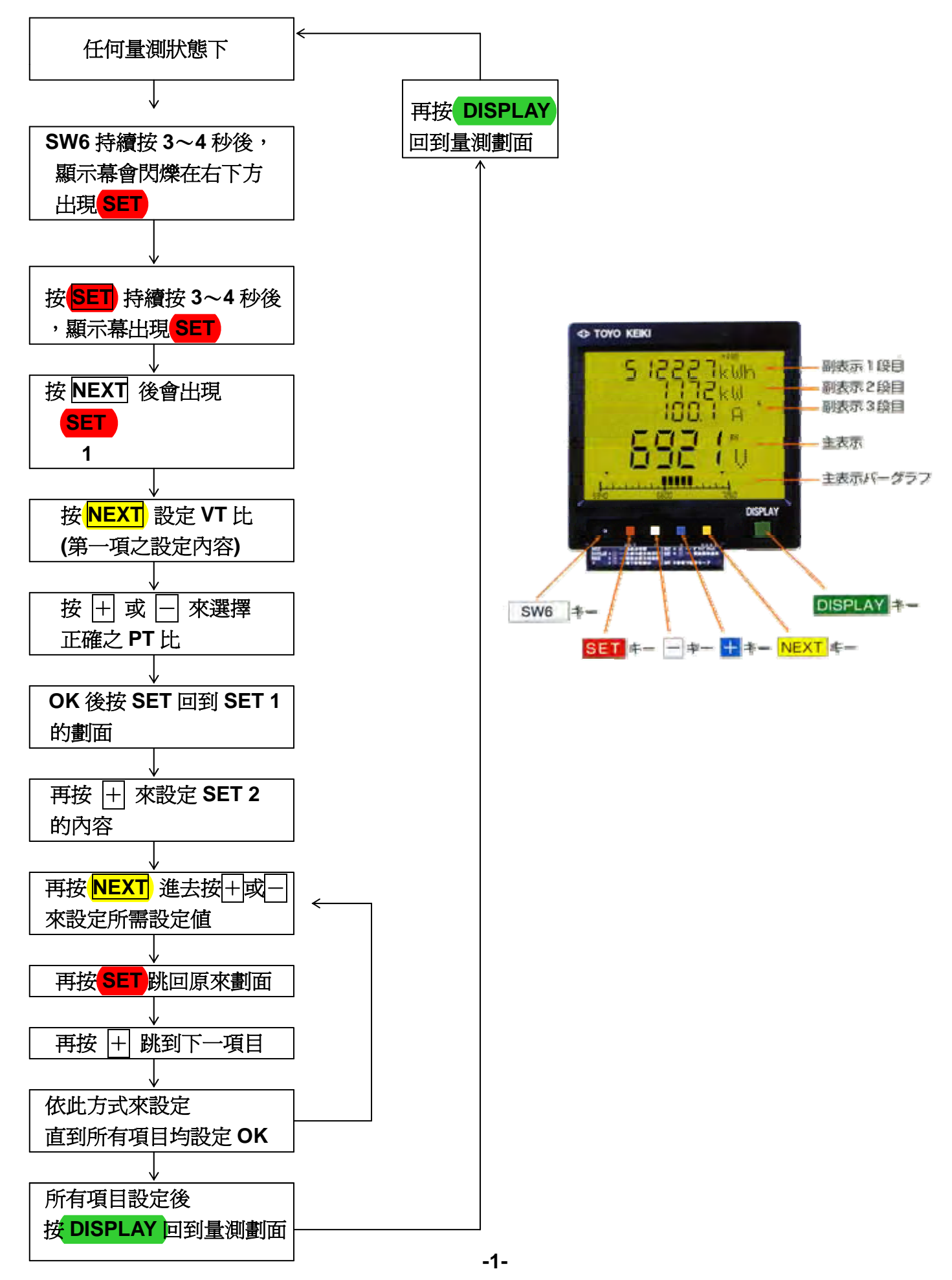

## 二,主要設定內容:

| 項目 | 設定內容                         | 出廠設定值                      | 備主主                                                   |  |  |
|----|------------------------------|----------------------------|-------------------------------------------------------|--|--|
| 1  | VT比                          | 6600/110V                  | 因二次側為 110V,故 24KV/120V<br>時需設定為                       |  |  |
| 2  | CT比                          | 100/5A                     | 24KV/120 × 110V=22KV<br>4.2KV/120V 時,則設定 3.85KV       |  |  |
| 3  | 主表示顯示內容                      | 全項目顯示                      | 若有不需要顯示之項目時可按—<br>將其刪除掉                               |  |  |
| 4  | 副表示顯示內容有SEL及EDIT兩種           | SEL PATO                   | 選用 SEL 時可選擇既設之幾種模式,要全顯示則設定為 PAT=0 或者選用 EDIT 自行規劃 PAT。 |  |  |
| 5  | 條狀百分比顯示基準値                   | 依額定±10%                    | 額定值 ±10%或 0-100%之選擇                                   |  |  |
| 6  | HIGH/LOW 設定                  | 電 <u>壓</u> ±10%,<br>其它 OFF | 超過此設定值時,顯示幕會閃爍,<br>以警示目前使用狀況有異。                       |  |  |
| 7  | 警報接點之輸出                      | 選配功能                       | 需有指定此項目時才能設定此<br>功能                                   |  |  |
| 8  | 測量値之最小可顯示値                   |                            | 低於最低可顯示值會顯示 0                                         |  |  |
| 9  | DEMAND 之時間設定及 DEMAND<br>值的復歸 |                            | 1~60分間可設定                                             |  |  |
| 10 | 類比輸出之設定                      | 强而了十台口                     | 需有指定此項目時,才能設定此                                        |  |  |
| 11 | Pulse 輸出之設定                  | 医肌切肥                       | 功能                                                    |  |  |
| 12 | RS-485 輸出                    | 選配功能                       | 可選擇 MODBUS RTU 或 ASC                                  |  |  |
| 13 | Αυτο                         | AUTO                       | AUTO:背光燈自動熄滅<br>NO:背光一直亮著<br>OFF:背光不亮                 |  |  |
| 14 | 按鈕之設定指示切換                    | NORM                       | DISPLAY 為主顯示,NEXT 為副<br>指示                            |  |  |
| 15 | INIT(出廠值)                    |                            | 可恢復出廠之設定值,接 <b>DISP</b> 回<br>到設定項目                    |  |  |
| 16 | KWH 及運轉時間之 Reset             |                            | 可復歸 KWH 值,在 RST 閃爍時,<br>持續接 SET 3 秒即可                 |  |  |
| 17 | KWH 之倍數設定                    |                            | 可選用 AUTO 或 1 倍、10 倍或<br>100 倍                         |  |  |

## 三、設定項目之內容及方式

| 項目 | 顯示內容                       | 設定方法                                                                                                    | 設定內容                                                                                                    |
|----|----------------------------|----------------------------------------------------------------------------------------------------|----------------------------------------------------------------------------------------------------|
| 1. | SET 1<br>(VT 比)<br>(PT 比)  | 按 <mark>NEXT</mark> 進入,按十或一<br>選擇正確之 VT 一次側值,<br>再按 SET 跳回原劃面,按<br>十跳到下一設定劃面。                                                                                                    | 11.0V→220.0V→440.0V→440V→480V→<br>3300V→3.30KV→3.85KV→4.16KV→<br>6600V→6.60KV→10.00KV→11.00KV→<br>11.40KV→15.00KV→22.00KV→22.80KV<br>33KV→66KV                                                                                                    |
| 2. | SET 2<br>(CT 比)            | 按 <mark>NEXT</mark> 進入,按+或一選擇<br>正確之 CT 一次側值,再按<br>SET 姚回原劃面,按+跳到下<br>一設定項目                                                                                                    | $ \begin{array}{l} 5.00A \rightarrow 10.00A \rightarrow 10.0A \rightarrow 12.0A \rightarrow 15.00A \\ \rightarrow 15.0A \rightarrow 20.00A \rightarrow 20.0A \rightarrow 25.00A \rightarrow \\ 30.00A \rightarrow 35.00A \rightarrow 40.00A \rightarrow 40.0A \rightarrow \\ 50.00A \rightarrow 60.00A \rightarrow 70.00A \rightarrow 75.00A \rightarrow \\ 50.00A \rightarrow 60.00A \rightarrow 100A \rightarrow 120.0A \rightarrow 120A \\ \rightarrow 150.0A \rightarrow 150A \rightarrow 160.0A \rightarrow 200.0A \rightarrow \\ 225A \rightarrow 250.0A400.0A \rightarrow 400A \rightarrow 500.0A \rightarrow \\ 600.0A \rightarrow 700.0A \rightarrow 750.0A \rightarrow 800.0A \rightarrow \\ 1000A \rightarrow 1200A \rightarrow 1250A \rightarrow 1500A \rightarrow 1600A \\ \rightarrow 2000A \rightarrow 2500A \rightarrow 3000A \rightarrow 3.00KA \rightarrow \\ 3200A \rightarrow 3500A \rightarrow 4000A \rightarrow 4500A \rightarrow 55000A \\ \rightarrow 6000A \rightarrow 6.00KA \rightarrow 6300A \rightarrow 7500A \rightarrow \\ 7.50KA \rightarrow 8000A \\ \hline \end{array} $ |
| 3. | <b>SET 3</b><br>主顯示<br>之設定 | 按<br>按一來選擇需要主顯示之題<br>目,按<br>一則為削除顯示。<br>方法同上。                                                                                                    |                                                                                                    |
| 4. | <b>SET 4</b><br>副表示<br>之設定 | 按NEXT<br>進入SEL,EDIT。SEL<br>閃爍時按NEXT進入,按+或<br>一來選用 P0~P6 或 USER,<br>按SET 跳回原畫面,再按+<br>跳到 EDIT 閃爍劃面,按NEXT<br>進入 EDIT,再按+或—選擇<br>P0~P6 或 USER 選擇 USER<br>時則自行規劃各 PAGE 的指<br>示,同時按NEXT加+時,可<br>由 P1 跳到 P2 再按+或—來<br>規劃,完成後按SET 跳出。 | P0~P6 之指示項目如附件<br>選用 USER 來規劃時,共有 P1~P12 共 12<br>Page 可供規劃,但 KWH 與 KVARH 不能設<br>定在同一 Page 上。                                                                                                    |
| 5  | <b>SET 5</b><br>條狀圖之<br>指示 | 按+跳到 SET 5,再按 NEXT<br>進入,按+或一來選擇條狀之<br>指示模式 0~100%或±10%,<br>或直接顯示數値之條狀,完成<br>後按 NEXT 進入下一項目設<br>定,設定完成後按 SET 跳出<br>來到 SET 5 劃面。                                                                                                | 共有電壓、電流、有效電力、無效電力、功<br>率因數及頻率各項可供設定。                                                                                                    |

| 6  | <b>SET 6</b><br>高低値可<br>閃爍之設<br>定。                                                                                                    | 按+跳到 SET 6 的劃面,再<br>按 NEXT 進入,按+或一來<br>加減數據,完成後按 NEXT                                                                                                    | 共有電壓、電流、有效電力、無效電力、<br>功率因數及頻率、需量電力、需量電流、<br>電流歪率、電壓歪率等各項目可供設定。  |
|----|----------------------------------------------------------------------------------------------------|----------------------------------------------------------------------------------------------------|-----------------------------------------------------------------|
|    | (High,<br>Low 設<br>定)                                                                                                    | 版到下一項日,元成後按<br>SET<br>跳出來到 SET 6 的劃<br>面。                                                                                                    |                                                                 |
| 7  | <b>SET 7</b><br>警報出之。<br>第報出之。<br>準此之。<br>準此<br>注<br>部<br>代<br>部<br>代<br>部<br>部<br>記<br>》<br>第<br>十<br>二<br>第<br>十<br>第<br>十<br>二<br>第<br>十<br>二<br>第<br>十<br>二<br>第<br>十<br>二<br>第<br>十<br>二<br>第<br>十<br>二<br>第<br>十<br>二<br>第<br>十<br>二<br>第<br>十<br>二<br>第<br>十<br>二<br>第<br>十<br>二<br>》<br>书<br>二<br>二<br>第<br>十<br>二<br>二<br>二<br>第<br>一<br>二<br>二<br>第<br>一<br>二<br>二<br>二<br>第<br>二<br>二<br>二<br>二<br>二<br>二<br>二 | 按+跳到 SET 7 劃面,再按<br>NEXT 進入設定,按+或-<br>來設定數值,再按 NEXT 進<br>入下一項目之設定,完成後再<br>按 SET 回到 SET 7 劃面。                                                                                                    | 最多有兩組接點輸出。                                                      |
| 8  | SET 8<br>最低顯示<br>値                                                                                                    | 按+跳到 SET 8 劃面,再按<br>NEXT<br>進入設定,按+或-<br>來設定數值,完成後再按<br>SET 0到 SET 8 劃面。                                                                                                    | 可設定電壓及電流之最小開始顯示之値。                                              |
| 9  | SET 9<br>需量之設<br>定                                                                                                    | 按+跳到 SET 9 劃面,再按<br>NEXT 進入設定,TIME 閃爍,<br>可按 NEXT 進入設定需量之時間,按+或一來變更設<br>定,完成後按 SET 跳出來,<br>再按 NEXT 進入,再按+跳<br>到下一項目 rst,再按 SET 3<br>秒來復歸最大及最小需量為<br>目前之需量値,完成後會跳出<br>來再按 NEXT 進入,按+跳<br>到 SET 再按 SET 3 秒,可將<br>最大及最小需量復歸成 0。 |                                                                 |
| 10 | SET 10<br>類比輸出<br>(DC4~<br>20mA 或<br>1~5V)<br>*此特<br>為<br>帮<br>品<br>不<br>提<br>供                                                                                                    | 按+跳到 SET 10 劃面,按<br>NEXT進入選擇項目輸出,按<br>+設定上限,按一設定下限,按NEXT跳到下一項目,<br>完成後按SET跳回 SET 10<br>劃面。                                                                                                    | 最多有 4 組輸出,所以只能在各項顯示値<br>中 選 擇 4 個 項 目 來 設 定 (不 含<br>KWH/KVARH)。 |
| 11 | SET 11<br>Pulse 輸<br>出。*<br>第<br>此<br>功<br>能品<br>、<br>標<br>供                                                                                                    | 按+跳到 SET 11 劃面,按<br>NEXT 進入,按選擇 KHW 或<br>KVARH 按 NEXT 進入選擇<br>KWH 或 KVARH 按 NEXT 進<br>入倍率設定再按+或一來設<br>定,完成後再按 NEXT 設定<br>下一項目,完成後按 SET 跳<br>回 SET 11 劃面。                                                                     | 最多有二組 Pulse 輸出。                                                 |

|    |                        | 按+ 跳到 SET 12 劃面按                                     | 1. RS485 型式:                                  |
|----|------------------------|------------------------------------------------------|-----------------------------------------------|
|    | SET 12<br>RS485 輸出。    | NFXT 淮入,捞上武一來選                                       | ASCIT或 RTU                                    |
|    |                        |                                                      | 2. 速率(Baud Rate):                             |
|    |                        | NEXT 淮入 速 家 , 正 按                                    | 2400 , 4800 , 9600 , 1.92K , 3.84K            |
|    |                        | NEXT 進入 Parity, 再增上                                  | 可供選擇。                                         |
|    |                        |                                                      | 3. Parity :                                   |
|    |                        |                                                      | NO ODD EVEN 可供選擇。                             |
|    |                        | 人 address,再按十 <u>实一</u> 米                            | 4. address :                                  |
|    |                        | 選擇,再按 <mark>NEXI</mark> 進人資料                         | 1~247 可供選擇。                                   |
| 12 | *此功能爲特                 | 乙長度,按+或-來選擇,                                         | 5. KWH/KVARH 長度:                              |
|    | 注品,標準品                 | 再按 <mark>NEXT</mark> 進入十進位或十                         | 2 Word 或 4 Word 可供選擇。                         |
|    | 不提供                    | 六進位,用 + 或 - 來選擇,                                     | 6. BCD (10 淮制) 戓 HFX (16 淮制)                  |
|    |                        | 再按 <mark>NEXT</mark> 進入 KWH 傳送                       | 世習慣。                                          |
|    |                        | 時之倍率,用+或-來選                                          | │                                             |
|    |                        | 擇,完成後按 <mark>SET</mark> 回到原來                         |                                               |
|    |                        | 劃面。                                                  |                                               |
|    |                        |                                                      | 10000001000000000000000000000000000000        |
|    |                        |                                                      | 8 詳細 Register 加附件                             |
|    |                        | 」<br>「「」」」<br>「」」<br>「」」<br>「」」<br>「」」<br>「」」<br>「」」 | 方 ON(曾時時来)AIITO(白動演来)                         |
|    | SET 13                 |                                                      | 7 CH(用时月儿) ACIC(日勤城儿)<br>3 公鑰弘右堀作時白動減业,OFE(世時 |
| 13 | LCD 背光之設               |                                                      | [57] 建改有来作时日期做儿,OFF(带时<br>减火) 二 活可 什 選 擇 。    |
|    | 定                      | 愛設正, 元成依按 <mark>PCL</mark> 则到                        | [                                             |
|    |                        |                                                      |                                               |
|    | SET 14                 | 按 +跳 SEI 14 劃面,按                                     | 有 NORM: DISPLAT 改愛土顯示 NEXT                    |
| 14 | 改變按鈕之功                 | NEXI<br>進人,按十或一來改                                    |                                               |
|    | 能                      | 變設定,完成後按 <mark>ISET</mark> 回到                        | │愛副顯不, <mark>ℕĿХⅠ</mark> 以愛王顯不劃面兩種            |
|    |                        | 原來 <b>劃</b> 面。                                       |                                               |
|    |                        | 按+跳到 SET 15 劃面時,                                     | 可恢復成出廠之設定值                                    |
| 15 | SET 15                 | 按 NEXT 進入顯示 INIT,再                                   |                                               |
|    | 出廠設定值                  | 按 <mark>SET</mark> 3秒則恢復出廠之設                         |                                               |
|    |                        | 定值。                                                  |                                               |
|    |                        | 按+跳到 SET 16 劃面,再                                     | KWH 之復歸將同時復歸 KVARH。                           |
|    |                        | 按NEXT進入,再按十或一                                        |                                               |
| 16 | SET 16                 | 來選擇 KWH 或 h (運轉時                                     |                                               |
|    |                        | 間)再持續按 <mark>SET</mark> 3秒可復                         |                                               |
|    |                        | 歸KWH或h爲0。                                            |                                               |
|    |                        | 按+跳到 SET 17 劃面再按                                     | 自動計算倍率為滿載 100KW 以下乘 1                         |
|    | SET 17 設定<br>KWH/KVARH | NEXT 進入 KWH 倍率之劃                                     | 倍,100~999KW 乘 10 倍。                           |
|    |                        |                                                      | 1000~9999KW 乘 100 倍。                          |
|    |                        | KWH/KVARH 之倍率,或                                      | 10MW~99MW乘1倍,但單位為MWH。                         |
| 17 | 乙顯不倍率反                 | AUTO 自動計算倍率,再按                                       | 100MW~999MW 乘 10 倍,單位為                        |
|    |                        | NEXT 淮入下一項目,按一                                       | MWH •                                         |
|    | 「黽(買黽)或                | □                                                    | 1000MW 以上為乘 100 倍,單位為                         |
|    | 送電(買電)                 | ☞ 山┉へ~ ・・・・・・・ ♪◎   (呉                               | MWH •                                         |
|    |                        |                                                      |                                               |
|    |                        |                                                      |                                               |

四. 顯示方式:(PATO)

- ① 在正常情況下,按 DISPLAY 則主表示劃面會依下順序顯示各種測量値。
   KW→KVAR→PF→HZ→DEMAND 需要電力→DEMAND 需要電流 R 相→S 相→T 相
   THD R→THD S→THD T→THD RS→THD ST →THD RT →
   RS 相 V→ST 相 V→RT 相 V→ RN 相 V→SN 相 V→TN 相 V →R 相 A→S 相 A→
   T 相 A→KW
- ② DISPLAY + 同時按時,則會以上面之相反順序顯示。(標準 PATO)
- ③ (DISPLAY) 持續按 3~4 秒後,則會依上述順序一直輪流顯示,直到再按一次 (DISPLAY) 才會停止。
- ④ 副表示之切替,可按 NEXT 則副表示會依下列順序顯示劃面。

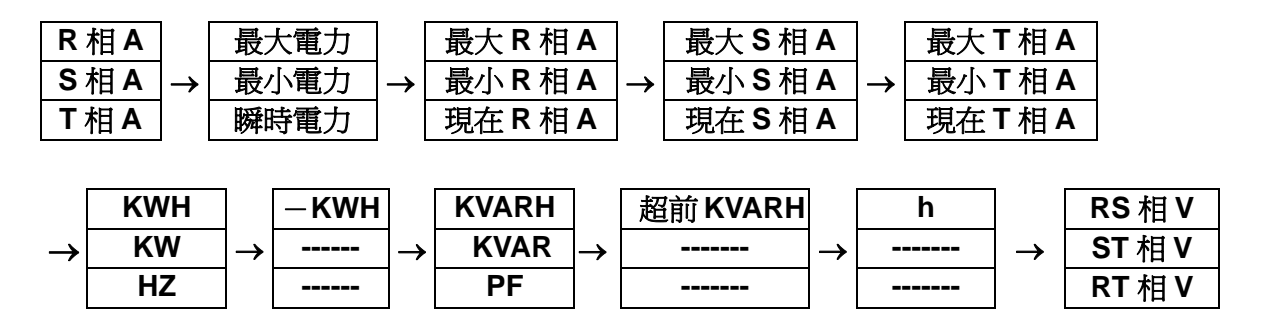

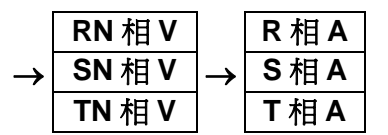

- ⑤ 同時按 NEXT + 兩鈕時,則上面之順序會反順序顯示。
- ⑥ KWH 或 KVARH 之顯示,可在副表示 KWH 或 KVARH 劃面下同時按下+|、|−| 兩 鈕,則可顯示小數點後面的值。
- ⑦ 若要自行規劃副表示之顯示組合時,請在主要設定項目第4項內 SEL 設定 USER, EDIT 設定 USEr 並按NEXT後,顯示 P1 副表示第一行會閃爍,按 + 來選擇要組合項目,OK 後再按NEXT 跳到第二行,再按 + 來選擇組合項目,OK 後按NEXT 跳到第三行,重複上述動作,完成後再按NEXT 及 + 同時按跳到 P2 來設定,重複上述動作,直到 P12 共有 12 Page 可以設定,但 KWH 及 KVARH 不能在同一Page。
- 8 KWH 之 Reset 在設定項目 SET16 下來設定,進入後按 NEXT 直到 RST 閃爍再按
   SET 移後,即可 Reset KWH 並跳回 SET 16 之劃面。

五、接線:

此電表可設定 3P3W 或 3P4W 之接線。設定方式為同時按 DISPLAY 加+,再送上工作電源,再按+來選擇,完成後,再按 SET 跳到其它劃面。

依系統之接線不同與設定不同,其接線圖如下,請選擇適用之正確方式接線:

(一) 設定 3**Φ3**₩

 $(3\Phi 3W2CT)$ 

(二)設定 **3**Φ4₩

 $(3\Phi 3W3CT)$ 

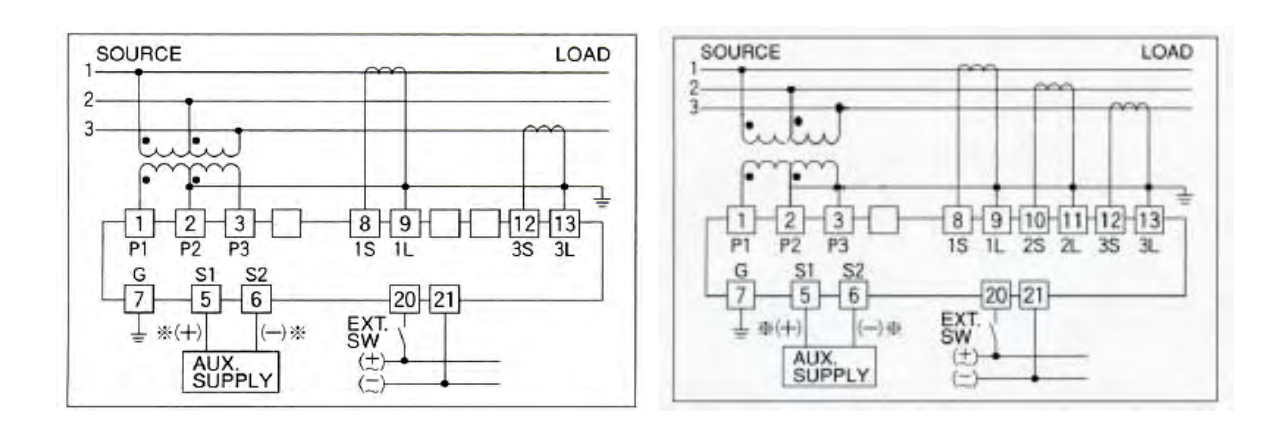

(三) 設定 3 Φ 4 W(3 Φ 3 W 2 C T)

(四)設定3Φ4W(3Φ4W3CT)

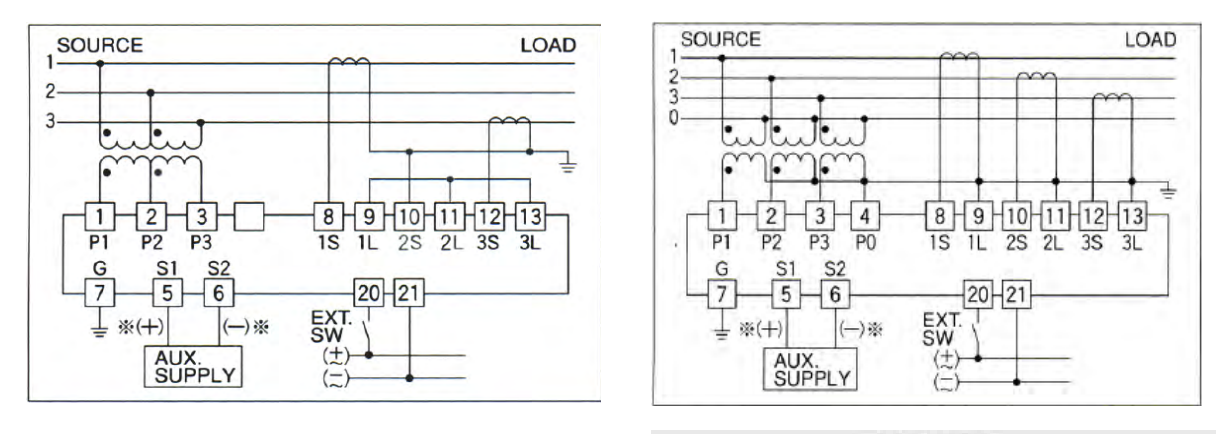

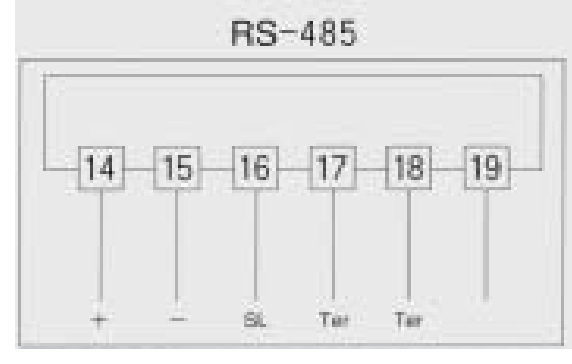

17、18 兩點內建電阻 100Ω,最後1只電表時, 將 17、18 兩點短接即可。

## **3P4W**

| PAGE | PAT 0                                                     | PAT 1                                      | PAT 2                                       | PAT 3                                       | PAT 4                                                      | PAT 5                                       | PAT 6                                            | User's pattern |
|------|-----------------------------------------------------------|--------------------------------------------|---------------------------------------------|---------------------------------------------|------------------------------------------------------------|---------------------------------------------|--------------------------------------------------|----------------|
| 1    | Voltage(RS)<br>Voltage(ST)<br>Voltage(TR)                 | Voltage(RS)<br>Voltage(ST)<br>Voltage(TR)  | Voltage(RS)<br>Voltage(ST)<br>Voltage(TR)   | Voltage(RS)<br>Voltage(ST)<br>Voltage(TR)   | Voltage(RS)<br>Voltage(ST)<br>Voltage(TR)                  | Voltage(RS)<br>Voltage(ST)<br>Voltage(TR)   | Voltage(RS)<br>Voltage(ST)<br>Voltage(TR         | *1             |
| 2    | Voltage(RN)<br>Voltage(SN)<br>Voltage(TN)                 | Current (R)<br>Current (S)<br>Current (T)  | Current (R)<br>Current (S)<br>Current (T)   | Current (R)<br>Current (S)<br>Current (T)   | Current (R)<br>Current (S)<br>Current (T)                  | Current (R)<br>Current (S)<br>Current (T)   | Current (R)<br>Current (S)<br>Current (T)        | *1             |
| 3    | Current (R)<br>Current (S)<br>Current (T)                 | Reactiv power<br>Power factor<br>Frequency | Reactive power<br>Power factor<br>Frequency | Reactive power<br>Power factor<br>Frequency | Max watt demand<br>Min watt demand<br>Watt demand          | Reactive power<br>Power factor<br>Frequency | IncommingWh<br>Active power<br>Reactive<br>power | *1             |
| 4    | Max watt demand<br>Min watt demand<br>Wattdemand          | IncommingWh<br>Active power<br>—           | Incomming Wh<br>Watt demand<br>—            | Incomming Wh<br>Watt demand<br>Active power | Max Amp demand (R)<br>Max Amp demand (R)<br>Amp demand (R) | Operating time<br>Reactive power<br>–       | LAG var-hour<br>_<br>_                           | *1             |
| 5    | Max amp demand (R)<br>Max Amp demand(R)<br>Amp demand (R) |                                            | Outgoing Wh                                 | LAG var-hour                                | Max amp demand (S)<br>Max amp demand (S)<br>Amp demand (S) |                                             | Operating time                                   | *1             |
| 6    | Max amp demand (S)<br>Max Amp demand(S)<br>Amp demand (S) |                                            |                                             | LEAD var-hour                               | Max amp demand (T)<br>Max Amp demand (T)<br>Amp demand (T) |                                             |                                                  | *1             |
| 7    | Max amp demand (T)<br>Max Amp demand(T)<br>Amp demand (T) |                                            |                                             |                                             |                                                            |                                             |                                                  | *1             |
| 8    | Incomming Wh<br>Active power<br>Frequency                 |                                            |                                             |                                             |                                                            |                                             |                                                  | *1             |
| 9    | Outgoing Wh<br>—<br>—                                     |                                            |                                             |                                             |                                                            |                                             |                                                  | *1             |
| 10   | LAG var-hour<br>Reactive power<br>Power factor            |                                            |                                             |                                             |                                                            |                                             |                                                  | *1             |
| 11   | LEAD var-hour<br>—<br>—                                   |                                            |                                             |                                             |                                                            |                                             |                                                  | *1             |
| 12   | Operating time<br>                                        |                                            |                                             |                                             |                                                            |                                             |                                                  | *1             |

2009. 02. 06

## 普寻企業股份有限公司

| 總 | 公  | 司: | 台北市內湖區行愛路68號6樓                  | Ę |
|---|----|----|---------------------------------|---|
| 電 |    | 話: | (02)8791-8588 傳 真:(02)8791-9588 | 電 |
| 電 | 子郵 | 件: | toyotech@ms37.hinet.net         |   |
| 網 |    | 址: | www.toyotech.com.tw             | 霍 |

台中辦事處:台中市文心路四段200號10樓之2 電話:(04)2296-9388 傳真:(04)2296-9386 高雄辦事處:高雄市民生一路56號15樓之6 電話:(07)227-2133 傳真:(07)227-2173